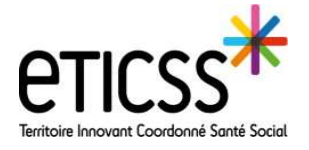

# \*emno

Cette fonctionnalité permet de compléter les informations des données médicales.

#### Accéder aux données médicales du dossier EMNO

Cliquer sur le patient depuis le Tableau de bord.

Si vous ne trouvez pas le patient dans la liste, se référer au quickstart « Ajouter un nouveau patient ».

Dans le dossier du patient, cliquer sur l'onglet « Données médicales ».

| Liste des patients                | du programme : 18           |                         |               | 👲 Exporter la liste des patients |
|-----------------------------------|-----------------------------|-------------------------|---------------|----------------------------------|
| Nom d'usage /<br>Nom de naissance | Prénem                      | Date de naissance - Áge | Médecin       | Profil                           |
| OUPOND                            | Joseph                      | 05/07/1946 - 75 ans     |               | Obésité 2                        |
| DUPOND                            | Clementine, Amatia juliatte | 05/08/2017 - 4 ans      | Dr. Medecin   | Obésité 1                        |
|                                   |                             |                         |               |                                  |
| ICHE DU PATIENT                   | DONNÉES MÉ                  | DICALES                 | CONSULTATIONS | OBJECTIES                        |
|                                   |                             |                         |               |                                  |
|                                   | -                           |                         |               |                                  |

#### **Compléter les hospitalisations**

| Dans le bloc « Hospitalisations », cliquer sur « Aj hospitalisation ».                 | jouter une                                                | R Hospitalisation                |                                                                                                    |                                                                                                    |
|----------------------------------------------------------------------------------------|-----------------------------------------------------------|----------------------------------|----------------------------------------------------------------------------------------------------|----------------------------------------------------------------------------------------------------|
|                                                                                        |                                                           |                                  | Contraction Contraction Contra | Notestialisation X                                                                                                    |
| Compléter la date d'entrée, de sortie et indiquer un n'est obligatoire).               | commentaire                                               | (aucun champ                     |                                                                                                    | Date all works         Date die works           16/164/2022         0         22/064/2022         0           Commentant |
| Cliquer sur « valider ».                                                               |                                                           |                                  |                                                                                                    | Quittar Valder                                                                                                    |
| Pour ajouter une nouvelle hospitalisation, cliquer sur « Ajouter une hospitalisation » | Hospitalisation<br>Hospitalisation en lien avec la pr     | roblématique d'obésité           |                                                                                                    | Algoster sono hongitativation +                                                                                          |
| Pour modifier ou supprimer une hospitalisation,<br>cliquer sur 💉 📮                     | Date d'entrée : 18/04/2<br>M. D est hexpitalisé à la clin | 2022 Date de sortie : 22/04/2022 |                                                                                                    |                                                                                                    |

#### Compléter les arrêts de travail

Arrêt de tr Dans le bloc « Arrêt de travail », cliquer sur « Ajouter un arrêt de travail ». × Aucun arrêt de travai Compléter la date de début et de fin d'arrêt puis indiquer un commentaire (aucun champ n'est obligatoire). Cliquer sur « valider ». Arrêt de travail Pour modifier ou supprimer une arrêt de travail, cliquer sur Arrêt de travai / 1 

En cas de difficultés, n'hésitez pas à contacter l'assistance au 0805 950 555 ou l'équipe animation (eticss-animation@esante-bfc.fr). Le GRADeS BFC reste à votre disposition pour répondre à toutes vos questions, remarques et suggestions.

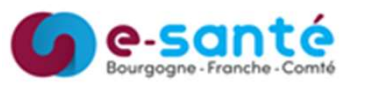

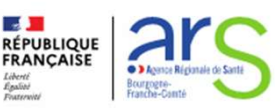

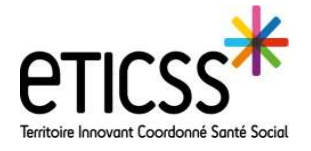

## \*emno

Cette fonctionnalité permet de compléter les informations des données médicales.

### Rédiger l'avis des professionnels et RCP en cas de chirurgie bariatrique

### Préreguis :

Le bloc « liste des chirurgies bariatriques » est modifi chirurgie bariatrique est enregistrée dans les consu patient.

| difiable si une<br>nsultations du                                 | Informations générales  Profilage  Profilage  1 Dannées  anthropomorphiques  Blan biologique  Cojectifs | Constitution CE-MIC-Sty > Chirungle barlatrique<br>Chirungle barlatrique Chirungle barlatrique Chirungle barlatrique Donneles générales :                                                                                                    | 1 B Enregister                                    |  |
|-------------------------------------------------------------------|----------------------------------------------------------------------------------------------------|----------------------------------------------------------------------------------------------------|---------------------------------------------------|--|
| Liste des chirurgies bariatric                                    | C Conorbidités C Coinciple bartatrique SF36                                                             | Clas de la churge<br>biolonge<br>biolong | es Durés d'atteines du polés min<br>9             |  |
| Chirurgie bariatrique : 29/04/                                    | 2022                                                                                                    | Résiger l'avis des profe                                                                                                    | sionnels de santé et RCP                          |  |
| Type de la chirurgie Poids max<br>bariatrique : avant chirurgie : |                                                                                                    | Polds min Durée d'attr<br>après chirurgie : du polds mi                                                                                                    | d'atteinte<br>ds min :                            |  |
| Sleeve gastrectomie                                               | 104                                                                                                    |                                                                                                    |                                                   |  |
| Chirurgie bariatrique du par                                      | tient                                                                                                   | +                                                                                                    |                                                   |  |
| Avis des professionnels de santé                                  | h                                                                                                    |                                                                                                    |                                                   |  |
| Avis médecin :                                                    |                                                                                                    | <mark>Date de l'avis :</mark><br>jj / mm / aaaa                                                                                                    | Avis :<br>Sélectionner *<br>Sélectionner          |  |
| 1000 caractères maximum.                                          |                                                                                                    | lie.                                                                                                    | En attente<br>Favorable<br>Réservé<br>Défavorable |  |
| Avis RCP :                                                        |                                                                                                    |                                                                                                    |                                                   |  |

Pour ajouter l'avis des professionnels et RCP, cliquer sur « Rédiger l'avis des professionnels de santé et RCP »

Pour chaque professionnel (médecin, IDE, psychologue, diététicienne), compléter l'avis (en texte libre), la date de l'avis et l'état (en attente, favorable, réservé, défavorable).

Compléter de la même façon l'avis RCP

Puis valider

Le bloc chirurgie bariatrique est présenté \_\_\_\_ comme ci contre.

Les avis sont modifiables.

| aractēres maxim | ium.                                                           |           | li.               |                                         |                   |
|-----------------|----------------------------------------------------------------|-----------|-------------------|-----------------------------------------|-------------------|
| lider           | Annuler                                                        |           |                   |                                         |                   |
|                 | Chirurgie bariatrique : 29,<br>Type de la chirurgie            | Poids max | Poids min         | avis des professionnets de san<br>Durée | té et RCP 💉 Masou |
|                 | Sleeve gastrectomie                                            | 104       | ables more file - |                                         | 25 (20) -         |
|                 | Avis médecin :                                                 |           |                   | Date de favis :                         | Avis              |
| - 8             | test avis médecin                                              |           |                   | 03/05/2022                              | Défavorable       |
|                 | Avis IDE :                                                     |           |                   | Date de favis :                         | Avis :            |
|                 | test ide                                                       |           |                   | 25/04/2022                              | Réservé           |
|                 |                                                                |           |                   | Date de l'avis :                        | Avis :            |
|                 | Avis psychologue :                                             |           |                   | 26/04/2022                              | Résorvé           |
|                 | Avis psychologue :<br>test psychologue                         |           |                   |                                         |                   |
|                 | Avis psychologue :<br>test psychologue<br>Avis diététicienne : |           |                   | Date de favis :                         | Avis              |

En cas de difficultés, n'hésitez pas à contacter l'assistance au 0805 950 555 ou l'équipe animation (eticss-animation@esante-bfc.fr). Le GRADeS BFC reste à votre disposition pour répondre à toutes vos questions, remarques et suggestions.

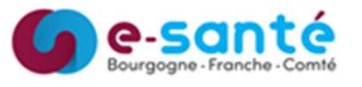

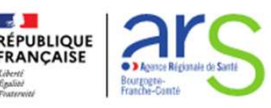